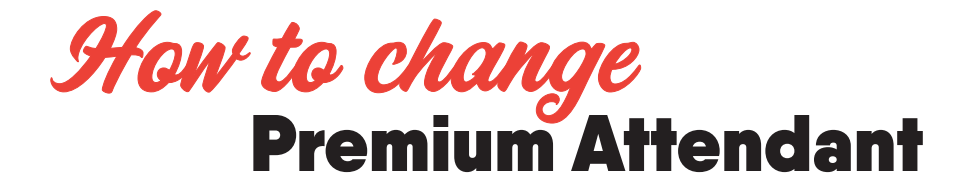

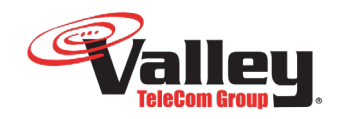

Please login as an administrator using this site: https://commportal.vtc.net/bg/

Once you login please click on the "Attendants" Tab in the Left Toolbar. From here you will click on the "Actions" down arrow and "View Attendant Settings" for your premium attendant line, then "Open in New Window" Example: Our test training line is 520.766.1615.

|                         | Business Group Admin Portal             |              | Training Line 2         |
|-------------------------|-----------------------------------------|--------------|-------------------------|
| Home                    |                                         |              |                         |
|                         | Attendants in Department: View All      | ~            |                         |
| *** Hunt Groups (MLHGs) | Move selected to: Select department     |              |                         |
| Call Pickup Groups      |                                         |              |                         |
| All Lines               | Telephone Number Ext. Name              | Depart       | View attendant settings |
| Lusers                  | Search for                              | in any field | Edit personal details   |
| Attendants              |                                         |              | Reset line              |
| A&A Group Access        | 🗌 (520) 766 1615 1615 📑 Training Line 3 | None         | Unlock account          |
| Phones                  |                                         |              |                         |
|                         |                                         |              |                         |
| 🖷 Departments           |                                         |              |                         |
| *** Short Codes         |                                         |              |                         |
| I Account Codes         |                                         |              |                         |
| A. Extensions           |                                         |              |                         |
| J. Music on Hold ℃      |                                         |              |                         |
| ··· Misc. Settings      |                                         |              |                         |
| ? Help                  |                                         |              |                         |
| I Send Feedback         |                                         |              |                         |

2. Once that 2nd page opens it will look like this:

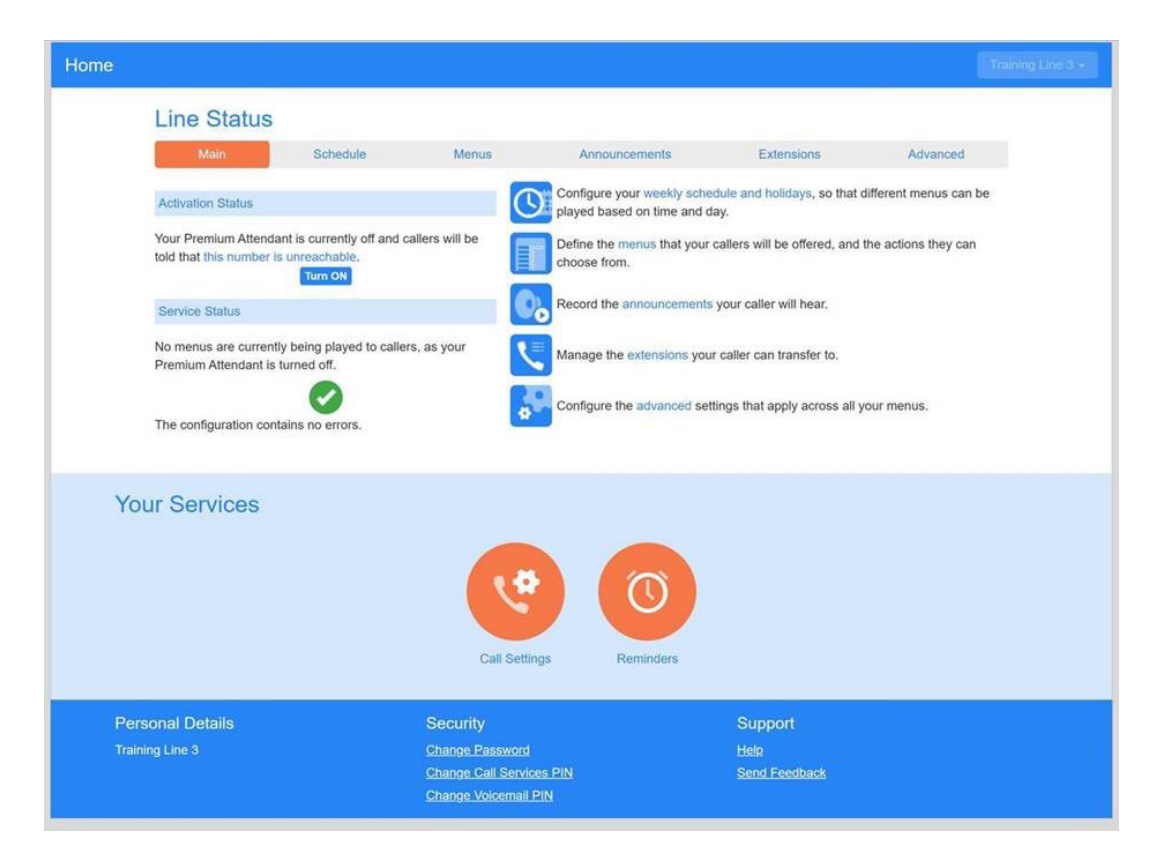

 $\mathscr{S}$  From here, please click on the menu's tab and the appropriate menu you are trying to change , then change any button options that are needed. Do this for each menu, if needed.

|                                       |          |                        |               |                                | Premiur  |
|---------------------------------------|----------|------------------------|---------------|--------------------------------|----------|
| Line Status                           | 8        |                        |               |                                |          |
| Main                                  | Schedule | Menus                  | Announcements | Extensions                     | Advanced |
| Add New Menu                          | Delete   |                        |               |                                |          |
| Menus                                 |          | General Keys Tim       |               |                                |          |
|                                       |          | Transfer to Phor       | e N           | 6780                           | •        |
| Search for                            |          | Transfer to Phor       | e             | 6782                           | •        |
| work nours                            |          | Transfer to Phor       | e s           | 6779                           | •        |
|                                       |          | Use Default            | ,             | - Do Nothing                   |          |
|                                       |          | Use Default            |               | Do Nothing                     |          |
|                                       |          | Use Default            |               | Do Nothing                     |          |
|                                       |          | Use Default            |               | Do Nothing                     |          |
|                                       |          | Use Default            | ×             | <ul> <li>Do Nothing</li> </ul> |          |
|                                       |          | Use Default            | ,             | <ul> <li>Do Nothing</li> </ul> |          |
|                                       |          | Use Default            |               | <ul> <li>Do Nothing</li> </ul> |          |
|                                       |          | Use Default            |               | Replay Menu                    |          |
|                                       |          | Use Default            |               | Return to Previo               | ous Menu |
| four Services                         |          | Call Settings          | Reminders     |                                |          |
| Personal Details<br>Premium Attendant |          | Security               |               | Support                        |          |
|                                       |          | Change Call Services F |               | Sand Epadhack                  |          |
|                                       |          |                        |               | ORTHORN BECOMPOINT             |          |

**4.** To re-record the message: Click on the announcements tab and find the number of the announcement you want to change.

| Home |                        |                      |                                                                     |               |                       | Premium Attendant + |
|------|------------------------|----------------------|---------------------------------------------------------------------|---------------|-----------------------|---------------------|
|      | Line Status            |                      |                                                                     |               |                       |                     |
|      | Main                   | Schedule             | Menus                                                               | Announcements | Extensions            | Advanced            |
|      | Add New Announcem      | nent Delete De       | ownload recording report                                            |               |                       |                     |
|      | Search for name, descr | iption or announceme | ent number                                                          |               |                       |                     |
|      |                        |                      | Name                                                                | Descrip       | otion                 |                     |
|      |                        | 100                  | work hours                                                          |               |                       | 0                   |
|      |                        |                      |                                                                     |               |                       |                     |
| Y    | our Services           |                      | (*                                                                  | 0             |                       |                     |
|      |                        |                      | Call Settings                                                       | Reminders     |                       |                     |
| Pe   | ersonal Details        |                      | Security                                                            |               | Support               |                     |
|      |                        |                      | Change Password<br>Change Call Services PIN<br>Change Voicemail PIN |               | Help<br>Send Feedback |                     |

**5.** Once you have this number you will need to call in through the phone to re-record.

Dial \*98 from your phone and interrupt the message by pushing the \* key. It will then ask for the number of the voicemail box you are trying to access. You will enter your premium attendant (main) number 520.766.6778 and then the password. The password is usually the last 4 digits backwards unless you have changed it.

Press option 1 to choose "Change your Premium Attendant Configuration" Press option 2 to "Edit your announcements"

Here is where you will enter the announcement you want to record. After you edit the recording go through the prompts to save.